# Guidelines for the doctoral service system for doctoral candidates

# What is the doctoral service system (PSS)?

The doctoral service system (PSS) allows doctoral candidates and everyone administratively involved in doctoral degree procedures to communicate directly with one another in a system-based manner.

Staff in the schools and graduate schools record data in the PSS (including personal data, past and future achievements in structured doctoral programmes, status of the doctoral degree procedure), which can be checked by the doctoral candidates themselves. In this way, doctoral candidates have access to all data related to their doctoral degree procedure at any time.

In addition, doctoral candidates can enter additional independent achievements (e.g. attending graduate school or graduate academy workshops) into the system and have a corresponding certificate of completion issued.

| People                                            | Activities                                     |
|---------------------------------------------------|------------------------------------------------|
| Employees in the schools' administration offices, | Recording and regularly checking and updating  |
| who record the doctoral degree procedure data     | doctoral degree procedure data                 |
| Employees in institutions that guide and support  | Supporting doctoral candidates of structured   |
| doctoral candidates in structured doctoral        | doctoral studies                               |
| degree procedures (management of the 3GO          |                                                |
| and OLTECH Graduate Schools as well as            | Providing support for early career researchers |
| doctoral degree programme coordinators)           | and helping with their qualifications          |
|                                                   |                                                |
| Doctoral candidates                               | Checking the data entered                      |
|                                                   |                                                |
|                                                   | Recording achievements in structured doctoral  |
|                                                   | projects                                       |
| IT services                                       | Developing and operating the software          |
|                                                   |                                                |
|                                                   | Operating the servers                          |
| Academics involved in doctoral degree             | Viewing and checking the data entered          |
| procedures                                        |                                                |

### Who does what?

#### What data are collected?

<u>Personal data</u>: First and last name, address, nationality/nationalities, also employee or student ID number depending on status.

<u>Organisational assignment data</u>: School, institute, doctoral subject, possibly degree programme, doctoral programme, home university, location of doctorate, partner university

Data on the doctorate: Reviewers, supervisors, committee members

<u>Data on the course of the doctorate</u>: Status, last degree, title sought, application date, date of application for admission, date of initiation of the procedure, type of thesis, date of thesis defence, consent to publication of the topic, thesis title

<u>Data on the completion of the doctorate</u>: Date of completion of the doctorate, grades, number of semesters, date of entry of the doctoral degree

<u>Further data</u>: Date of the supervision agreement, data on the first university, data on the final examination which entitles the candidate to a doctorate

<u>Data on courses taken and self-registered courses</u>: Name, module title, semester and, if applicable, location of the courses taken

Most of this information has to be recorded by the university and is merely presented here. The data under the tabs "Data/assignment", "Reviewers", "Progression/completion", "3GO/OLTECH" and "Other data" is either entered by the graduate schools or the responsible employees in the schools. If there are any mistakes or discrepancies, please contact one of the people listed below.

## How do I find my account as a doctoral candidate?

All data can be accessed under Stud.IP. All <u>doctoral candidates enrolled or employed at the UOL and</u> <u>admitted to doctoral studies</u> receive functions in Stud.IP in their already existing account via the role "Doctoral Candidate" to view the doctoral process, e.g. data fields on the doctorate, title of the doctorate, documents on the doctoral degree procedure.

| International Start Degree programm                                                                                       | Doctoral Messages         | Community Profile     | Planner Search         | Tools Notice board Camp        | us Thesis topics                                                    |           | S.                                                                                                    | TUD.IP |
|----------------------------------------------------------------------------------------------------|---------------------------|-----------------------|------------------------|--------------------------------|---------------------------------------------------------------------|-----------|----------------------------------------------------------------------------------------------------|--------|
| Courses Dates/Assignments Experts Prog                                                                                    | ress/Loree 3GO/OLTECH     | Extended dates        |                        |                                |                                                                     |           |                                                                                                    | ?      |
| Doctoral administration:Courses<br>in Sommersemester 2021                                                                 | Each assigned             | event must have exact | ly one module assignme | ent. The assignment is done vi | a the icon <section-header> right behind each even</section-header> | t.        |                                                                                                    |        |
| Select semester                                                                                                    | Interne Veranstalt        | ungen                 |                        |                                |                                                                     |           |                                                                                                    |        |
| Sommersemester 2021                                                                                                    | No.                       | Course title          |                        | Туре                           | Semester                                                            | CPs       | Modultitle                                                                                                    |        |
| Reference text O This is just an overview of the occupied or deposited Events for your promotion. The import or discharge | 3GO.21.99                 | <b>i</b> Testworkshop |                        | Workshop                       | Sommersemester 2021                                                 | 5.0       | arowi1 - Verbreiterung und Vertiefung von Fachwissen     John - Verbreiterung und Vertiefung von Fachwissen     surd - Verbreiterung und Vertiefung von Fachwissen     teils1 - Verbreiterung und Vertiefung von Fachwissen     uns1 - Verbreiterung und Vertiefung von Fachwissen     Verbreiterung und Vertiefung von Fachwissen | Ð      |
| takes place as usual over the<br>navigation point study or teaching                                                       | External events           |                       |                        |                                |                                                                     |           |                                                                                                    |        |
| Actions                                                                                                    | Course title              |                       | event venue            | Semester                       | Date                                                                | CPs       | Modultitle                                                                                                    |        |
| Add new course  Privacy statement                                                                                         | Summer school             |                       | Miami                  | Sommersemester 2021            | 27/06/21 to 29/0                                                    | 6/21 2.0  | ✓ olt502 Conference                                                                                                    | B. D I |
| DS PhD database                                                                                                    | Gute wissenschaftliche Pr | raxis                 | online                 | Sommersemester 2021            | 25/06/21 to 25/0                                                    | 6/21 1.0  | ✓ olt264 - Scientific publishing                                                                                                    | B 🕲 🗐  |
| A Export course overview                                                                                                  | Seute Deern               |                       | Schiff                 | Sommersemester 2021            | 04/05/21 to 04/0                                                    | 05/21 1.5 | 💙 olt601 Workshop                                                                                                    | 19 Đ 🖥 |

The "Doctorate" tab does not become visible until a supervision agreement has been signed and the person concerned has been entered into the doctorate database by the school employees.

If you still cannot see the "Doctorate" tab, please contact the administration office of the relevant school or of the relevant doctorate committee. They can establish the link with the status "Doctoral candidate" via SAP.

Those who wish to initially do a doctorate as a guest (i.e. without being enrolled and/or having a position), first need a "Doctoral candidate" type guest account, which the supervisor requests.

#### Why can I not use the doctoral service system at all or only to a limited extent?

People who are not enrolled or employed at the UOL and do not want a guest account or do not activate their account will have no access to the PSS.

People who leave or do not re-register retain the role "Doctoral candidate" provided that the account is active (up to one year after leaving) and the doctoral degree programme has not been terminated or discontinued. However, the accounts only have limited rights (no EDUROAM outside of campus, no complete rights in the library, no software downloads).

#### Why is enrolment important for the Stud.IP doctoral service system?

Enrolment is a prerequisite for using any of the UOL services for doctoral candidates, including the PSS.

The student ID number enables unambiguous allocation of the data from the SAP and doctoral candidate database. This prevents any mix-ups with people of the same name.

#### I have two email addresses, what do I do? Which one do I use?

For the PSS, please do not use the email you received as an employee (lecturer account). Please use the email you received as a student or doctoral candidate (tutor account). You can forward your emails from your student account to your employee account: <u>https://uol.de/itdienste/services/groupware-e-mail-kalender-kontakte-aufgaben/e-mails-in-outlook-im-web-anzeigen-und-posteingangsregeln-festlegen</u>

#### How can I assign my courses to modules?

Under "Doctorate" and then in the taskbar below under "Courses", you can find all the internal and external courses you have completed. You will find an icon for module assignment behind each course. Click on the icon and then either select your <u>doctoral programme</u> in the left-hand column (click on the title, not on the arrow!) and then the relevant category **or** select your <u>doctoral degree programme</u> in the right-hand column under "Study modules" and proceed accordingly.

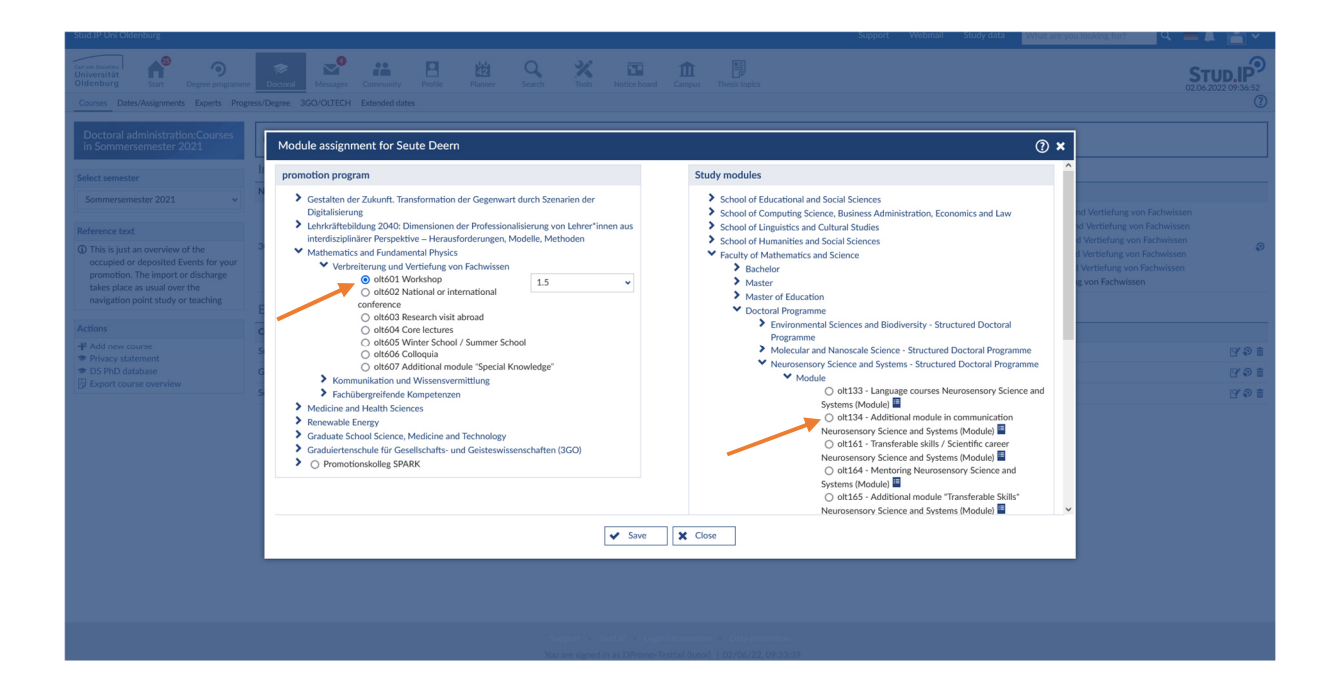

# How can I assign ECTS credits?

Once you have made your selection in the "Doctoral programmes" or "Study modules" columns, a drop-down window "CP selection" will appear. The maximum number of credit points for each module will appear. Click on the appropriate number.

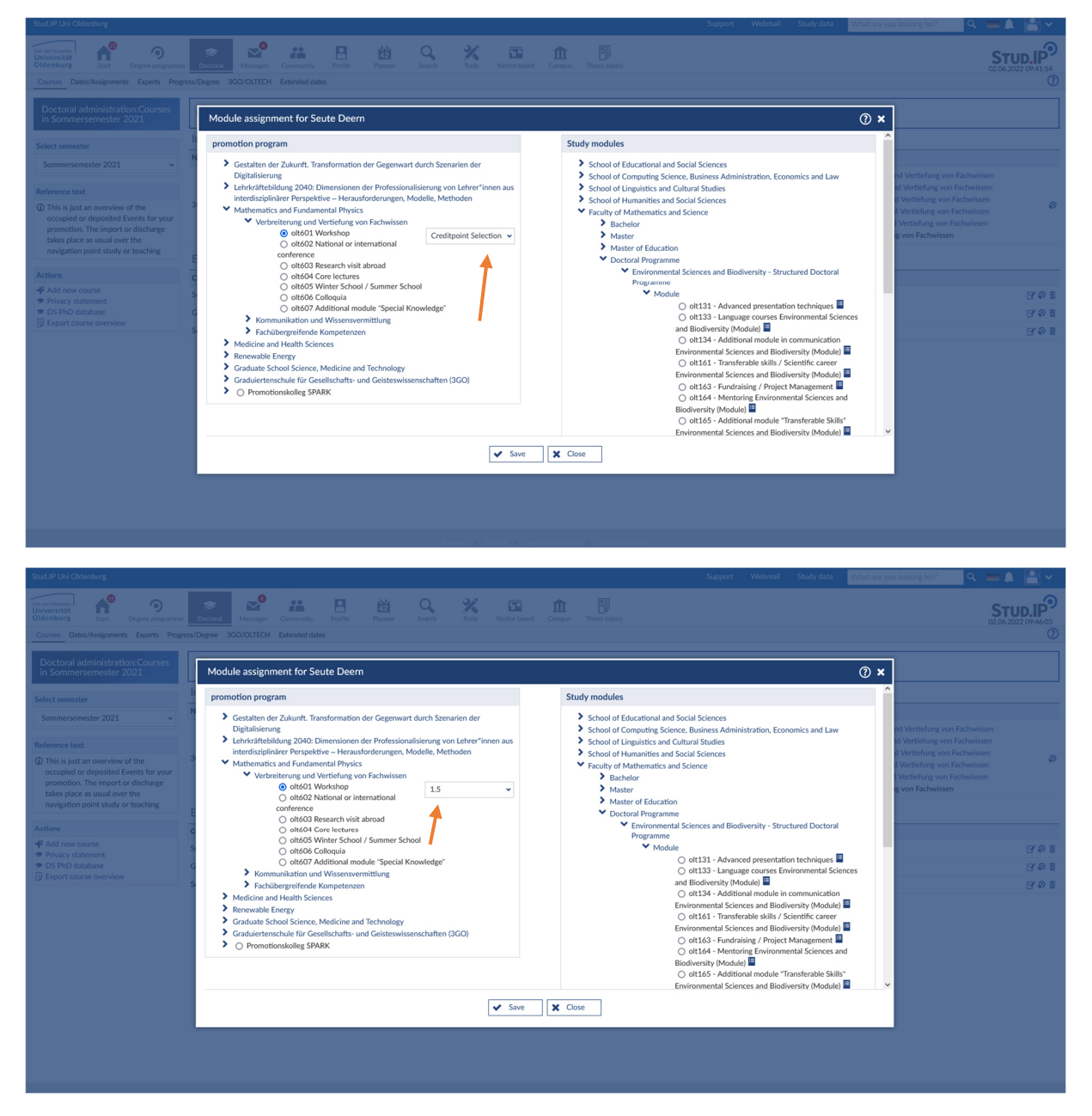

Then save and close.

If you do not know how many credit points you can earn for a specific achievement, please ask the responsible coordinator of your doctoral degree programme or your graduate school.

#### What should I do if the module for assignment is unavailable or cannot be selected?

If this is the case, please contact the organiser of the relevant module, i.e. the coordinator of the appropriate doctoral programme, appropriate graduate school or graduate academy. You will find a list of people to contact further down this page.

#### How can I create/assign external courses?

Once you have clicked on the "Doctorate" tab and on "Courses" in the taskbar below, you will find the option "Add new course" in the left-hand column under "Actions".

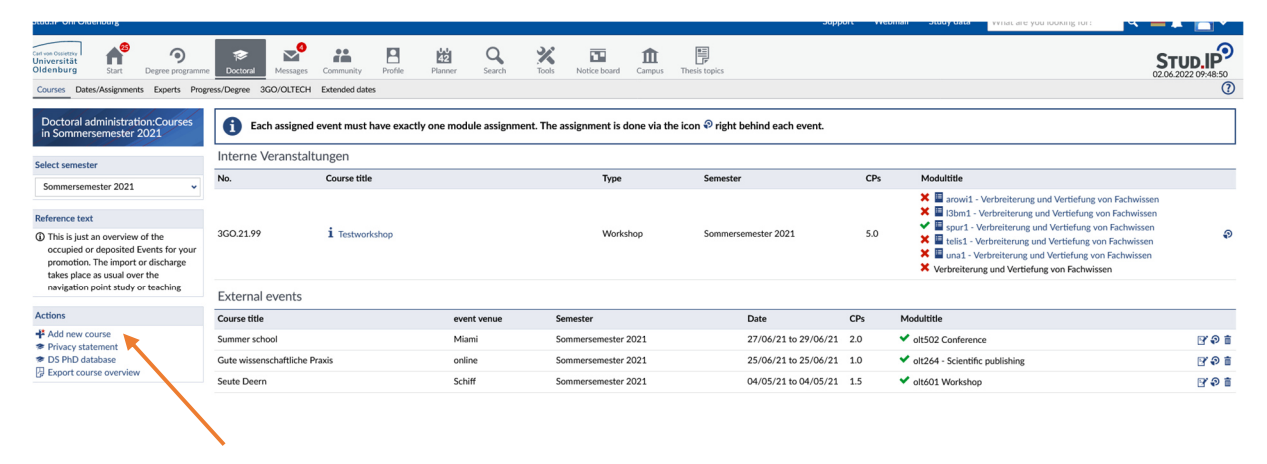

A form where you can enter all information will open in a new window.

| Stature on Ordenburg                                                                                                    |                                                                                                    |                                                                                                    |          |
|----------------------------------------------------------------------------------------------------|----------------------------------------------------------------------------------------------------|----------------------------------------------------------------------------------------------------|----------|
| Courses Dates/Assignments Experts Programme                                                                                                    | Decenter Computer Particle Partner Search Tools Notice based Compute These Singles                                                                                                    | STUD.IP<br>02.06.2022 09:51:5                                                                                                    | <b>?</b> |
| Doctoral administration:Courses<br>in Sommersemester 2021                                                                                                    | Create a new external course () X                                                                                                    | 1                                                                                                    |          |
| Select sensetse<br>Sommersonester 2021 •<br>Reference text<br>① This i just an overview of the<br>occupied or depatieto Events for your<br>promotion. He inputs of defaults<br>invergetors point study or teaching<br># Add new course<br>● Props Statement<br>● Props Statement<br>● Export course overview | Course Type Please choose Sensitiv Please choose Sensitiv Please choose Sensitiv Please choose Supervise Start of the event Supervise Start of the course Supervise Supervise Su | nd Vertiefung von Fachwissen<br>d Vertiefung von Fachwissen<br>d Vertiefung von Fachwissen<br>Vertiefung von Fachwissen<br>vertiefung von Fachwissen<br>©<br>©<br>©<br>©<br>©<br>©<br>©<br>©<br>©<br>© | P        |
|                                                                                                    |                                                                                                    |                                                                                                    |          |

Then save and close. The course will then appear in the "External courses" list and you can assign modules and allocate ECTS points.

#### How can I see a complete overview of the courses I have taken?

Once you have clicked on the "Doctorate" tab and on "Courses" in the taskbar below, you have to click on "All semesters" under "Select semesters". You will then see all the courses you have taken.

| Stud.IP Uni Oldenburg                                                                                                    |                                  |                                                                |                           |                      |                 | Support W                | /ebmail | Study data                     | What are you looking for?                                                                                                    | ् २ 💻 🖡 📔                                                                                                    | <b>~</b> |
|----------------------------------------------------------------------------------------------------|----------------------------------|----------------------------------------------------------------|---------------------------|----------------------|-----------------|--------------------------|---------|--------------------------------|----------------------------------------------------------------------------------------------------|----------------------------------------------------------------------------------------------------|----------|
| Carl ven Ossietzy<br>Universität<br>Oldenburg Start Degree programm                                                                                                    | e Doctoral Messages Commun       | ity Profile Planner S                                          | earch Tools Note          | ce board Campus      | Thesis topics   |                          |         |                                |                                                                                                    | STUD.                                                                                                    | 10:29    |
| Courses Dates/Assignments Experts Prog                                                                                                    | gress/Degree 3GO/OLTECH Extended | i dates                                                        |                           |                      |                 |                          |         |                                |                                                                                                    |                                                                                                    | 0        |
| Doctoral administration:<br>Veranstaltungen in allen                                                                                                    | Each assigned event m            | ust have exactly one module a                                  | ssignment. The assignm    | nent is done via the | icon 🔊 right be | ehind each event.        |         |                                |                                                                                                    |                                                                                                    |          |
| Select semester                                                                                                    | Interne Veranstaltungen          |                                                                |                           |                      |                 |                          |         |                                |                                                                                                    |                                                                                                    |          |
| All semesters 🗸                                                                                                    | No.                              | Course title                                                   |                           | Туре                 |                 | Semester                 | CPs     | Modu                           | ultitle                                                                                                    |                                                                                                    |          |
| Reference text<br>(1) This is just an overview of the<br>occupied or deposited Events for your<br>promotion. The import or discharge<br>takes place as usual over the<br>navigation point study or teaching | 360.21.99                        | <b>i</b> Testworkshop                                          |                           | Workshop             |                 | Sommersemester 2021      | 5.0     |                                | arowi1 - Verbreiterung und Vert<br>chwissen<br>13bm1 - Verbreiterung und Verti<br>spur1 - Verbreiterung und Verti<br>telis1 - Verbreiterung und Vertie<br>una1 - Verbreiterung und Vertie<br>erbreiterung und Vertiefung von F | iefung von<br>efung von Fachwissen<br>Hung von Fachwissen<br>Hung von Fachwissen<br>Fung von Fachwissen<br>Fachwissen | Ð        |
| Actions<br>+# Add new course<br># Privacy statement<br># DS PhD database<br>DE Export course overview                                                                                                    | 3GO.20.20                        | i Grounded Theory                                              |                           | Workshop             |                 | Wintersemester 2020/2021 | 3.0     |                                | arowi1 - Verbreiterung und Vert<br>chwissen<br>13bm1 - Verbreiterung und Verti<br>spur1 - Verbreiterung und Verti<br>telis1 - Verbreiterung und Verti<br>una1 - Verbreiterung und Vertie<br>spenioenkellen 5 SDBY              | iefung von<br>efung von Fachwissen<br>Hung von Fachwissen<br>Hung von Fachwissen<br>fung von Fachwissen               | Ð        |
|                                                                                                    |                                  |                                                                |                           |                      |                 |                          |         | × Ve<br>× Ve<br>× Ve           | omotionskolleg SPARK<br>erbreiterung und Vertiefung von F<br>erbreiterung und Vertiefung von F<br>erbreiterung und Vertiefung von F                                                                                            | achwissen<br>achwissen<br>fachwissen                                                                                  |          |
|                                                                                                    | 57.01.210                        | <b>İ</b> Advanced presentation techr<br>Präsentationstechniken | niques - Fortgeschrittene | Seminar              |                 | Wintersemester 2019/2020 | 2.0     | × III<br>× III<br>× of<br>× of | olt131 - Advanced presentation<br>olt231 - Advanced presentation<br>terdisziplinäre Veranstaltungen /<br>uurses<br>t131 Advanced presentation tech<br>t131 Advanced presentation tech                                          | techniques<br>techniques<br>Interdisciplinary<br>niques<br>iniques                                                    | P        |

### How do I get my certificate of participation or certificate of completion?

The individual certificates of participation are issued by the organising unit; certificates of completion of accumulated achievements are issued by the graduate schools. Please contact the coordinator of your doctoral programme and/or the appropriate graduate school in good time before completion of your doctorate/thesis defence so that necessary arrangements can be made and to enable your certificate of completion to be issued before your Stud.IP access is deactivated.

#### People to contact

If you have any questions that are not answered in this description or in the FAQs, feel free to contact the following people:

#### In the schools

| School I - School of<br>Educational and Social<br>Sciences                                                                         | Ingeborg Gerdes-<br>Wiehebrink | +49 (0)441 798-4663<br>ingeborg.gerdes.wiehebrink@uol.de |
|----------------------------------------------------------------------------------------------------|--------------------------------|----------------------------------------------------------|
| School II - School of<br>Computing Science, Business<br>Administration, Economics,<br>and Law – Department of<br>Computing Science | Anna Schlünzen                 | +49 (0)441 798-4727<br>anna.schluenzen@uol.de            |
| School II - School of<br>Computing Science, Business<br>Administration, Economics,<br>and Law – Department of                      | Heide Elsner                   | +49 (0)441 798-4138<br><u>heide.elsner@uol.de</u>        |

| Business Administration,<br>Economics, and Law                                       |                  |                                                                      |
|--------------------------------------------------------------------------------------|------------------|----------------------------------------------------------------------|
| School III - School of Linguistics<br>and Cultural Studies – Cultural<br>Studies     | Sabina Pleye     | +49 (0)441 – 798-4625<br>promotionen.kultur.fk3@uni-<br>oldenburg.de |
| School III - School of Linguistics<br>and Cultural Studies –<br>Philological Studies | Anja Glaser      | +49 (0)441 798-4892<br>anja.glaser@uni-oldenburg.de                  |
| School IV - School of<br>Humanities and Social<br>Sciences                           | Eva Bey          | +49 (0)441 798-2041<br>promotion-fk4@uni-oldenburg.de                |
| School V - School of<br>Mathematics and Science –<br>IBU                             | Dagmar Latzel    | +49 (0)441 798-3941<br><u>fk5.promotionen@uol.de</u>                 |
| School V - School of<br>Mathematics and Science –<br>ICBM                            | Julia Wembacher  | +49 (0)441 798-3650<br><u>fk5.promotionen@uol.de</u>                 |
| School VI - School of Medicine<br>and Health Sciences                                | Sonja Gellermann | +49 (0)441 798-3447<br>akademische-verfahren-fkvi@uol.de             |

# In the graduate schools

| Graduate School 3GO    | Rea Kodalle                                           | +49 (0)441 798-5481          |
|------------------------|-------------------------------------------------------|------------------------------|
|                        |                                                       | <u>3GO@uol.de</u>            |
|                        |                                                       |                              |
| Graduate School OLTECH | Dr Ferdinand Esser and<br>Christine Steinseifer-Jeske | +49 (0)441 – 798-3648/ -3649 |
|                        |                                                       | oltech@uol.de                |
|                        |                                                       |                              |

In the structured doctoral degree programmes and doctoral programmes

| Contact persons for the Thes | e pages contain lists | Please select your programme or |
|------------------------------|-----------------------|---------------------------------|
|------------------------------|-----------------------|---------------------------------|

| structured doctoral<br>programmes and degree<br>programmes at OLTECH                         | of the currently available<br>doctoral programmes and<br>doctoral degree<br>programmes. | degree programme and contact the designated contact person. |
|----------------------------------------------------------------------------------------------|-----------------------------------------------------------------------------------------|-------------------------------------------------------------|
| Contact persons for the<br>structured doctoral<br>programmes and degree<br>programmes at 3GO | p. 08. 2                                                                                |                                                             |

# Promotion of junior researchers in the Department for Research and Technology Transfer

| Advisor for early career researchers | Dr Julia Anna Matz | +49 (0)441 – 798-4286  |
|--------------------------------------|--------------------|------------------------|
|                                      |                    | julia.anna.matz@uol.de |
|                                      |                    |                        |

# IT services

| Technical support Stud.IP | IT services team | +49 (0)441 – 798-5555               |
|---------------------------|------------------|-------------------------------------|
|                           |                  | <u>servicedesk@uni-oldenburg.de</u> |